# 日立ダイアグモニタ HDM8000 ユーザー様

日立 Astemo アフターマーケットジャパン株式会社

HDM8000 ソフトのバージョンアップのご案内(乗用車、トラック)

拝啓 貴社ますますご盛栄のこととお喜び申し上げます。平素は格別のお引き立てを頂き厚く御礼申し上げます。 診断ソフトをバージョンアップ致しましたので、下記の通りご案内申し上げます。

記

敬具

1.バージョンアップ内容

| ソフト  | バージョン | 主なバージョンアップ内容                                       |
|------|-------|----------------------------------------------------|
| トヨタ  | 8.09  | 「タイヤ空気圧」の作業サポートに Phase5 対応の「ID 登録/タイヤ本数登録」を        |
|      |       | 追加しました。適応車種は LEXUS NX350 等になります。                   |
| ホンダ  | 4.11  | 旧型ヴェゼル(RU)と旧型フィット(GK)の一部の車両を対象に以下①②の EPS の         |
|      |       | 作業サポート項目を追加しました。                                   |
|      |       | ①舵角センサ中点学習値クリア                                     |
|      |       | ②モーションアダプティブ EPS コントロール オン/オフ                      |
| ダイハツ | 5.90  | ①「eco IDLE」の作業サポートに「エコラン ECU 初期学習」と「スタータ作動回数       |
|      |       | 消去、書き込み」を追加しました。                                   |
|      |       | ②「舵角センサ」の作業サポートに「舵角センサ学習値初期化」を追加しました。              |
| マツダ  | 6.50  | AXELA(BK,BL), PREMACY および ATENZA(GH) の「故障コード読取」で表示 |
|      |       | される故障コードに対して表示される系統名のデータを追加しました。                   |
| VW   | 4.85  | Golf - 2014 (E)に搭載された下記システム/パーツナンバーで表示される故障        |
|      |       | コードの内容追加を行いました。                                    |
|      |       | 01.エンジン -04E906016CG                               |
|      |       | 02.トランスミッション -0CW300047E                           |
|      |       | 03.ABS – 5Q0907379AB                               |
|      |       | 08.A/C - 5G0907044T                                |
| AUDI | 4.85  | ①A4 - 2013 (D)に搭載されたエンジン/パーツナンバー8K5907115H で表示     |
|      |       | される故障コードの内容追加を行いました。                               |
|      |       | ②A4 - 2020 (L)に搭載された下記システム/パーツナンバーで表示される故障         |
|      |       | コードの内容追加を行いました。                                    |
|      |       | ・エンジン - 8W0907115AE                                |
|      |       | ・トランスミッション - 8W2927155EF                           |
|      |       | ・車両エレクトリカル - 8W1907063G                            |
|      |       | ・データバス診断インターフェイス - 80B907468E                      |
|      |       | ・ステアリングアシスト - 8W0909144J                           |
| 日野   | 3.73  | リエッセⅡとの通信を修正しました。                                  |

#### 2. バージョンアップ手順

2ページ目からの手順をご参照の上、バージョンアップを行ってください。

## <u>3. リリース時期</u>

2023 年 1 月 13 日 19 時から、お手元の HDM8000 へのダウンロードとインストールが可能です。

以上

## HDM8000アプリと診断ソフトのバージョンアップ手順

本手順を実行頂くと全ての診断ソフトとタブレット側アプリが最新版にバージョンアップされます。個別の診断ソフト、 アプリ毎で本手順を行って頂く必要はございません。

【手順1】

本体キット付属の USB ケーブルで、HDM8000 インタフェースボックスとパソコンを接続して下さい。

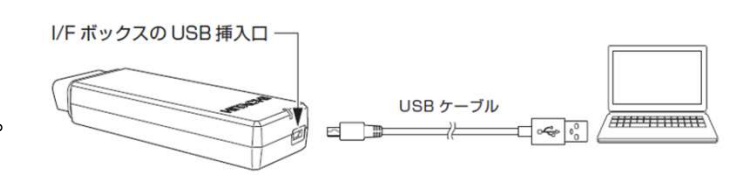

【手順2】

上記の【手順1】を行った後、パソコンに表示される内容と下表を照会の上、いずれかの手順を行って下さい。

| パソコンの画面上に表示された内容                | 次の手順                 |
|---------------------------------|----------------------|
| 「自動再生」が表示される                    | 本ページの【手順A】を行ってください。  |
| 「スキャンして修復しますか?」という様なメッセージが表示される | 本ページの【手順B】を行ってください。  |
| 「自動再生」が表示されない                   | 7ページの【手順C】を行ってください。  |
| 「編集ボタンから個人情報保護・・・」のメッセージが表示される。 | 8ページの【手順 F】を行ってください。 |

【手順A】

「フォルダを開いてファイルを表示」をクリックするとフォルダが開きますので、フォルダ内にある「HDM8000.exe」 のアイコンをクリックしてアップデートツールを起動して下さい。その後、3ページの【手順3】へ進みます。

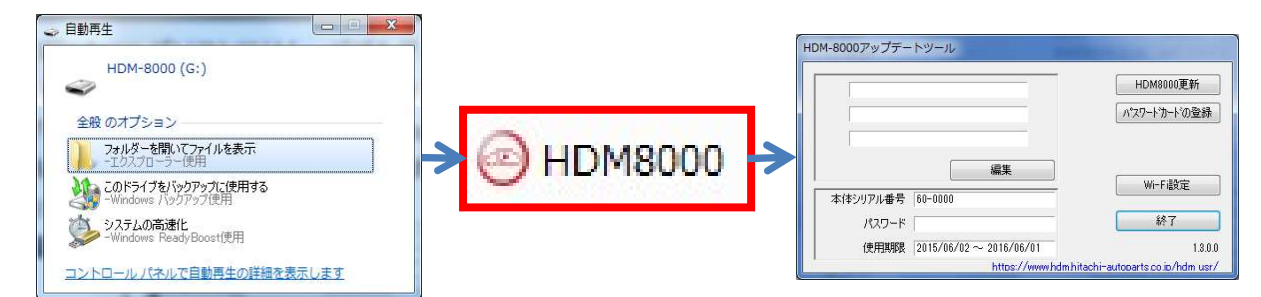

## 【手順B】

表示内の「スキャンおよび修復(推奨)」をクリックして下さい。その後、「ディスクのチェック」が表示されましたら 「開始」をクリックして下さい。最後に「正常にスキャンされました」が表示されましたら【手順A】に進みます。

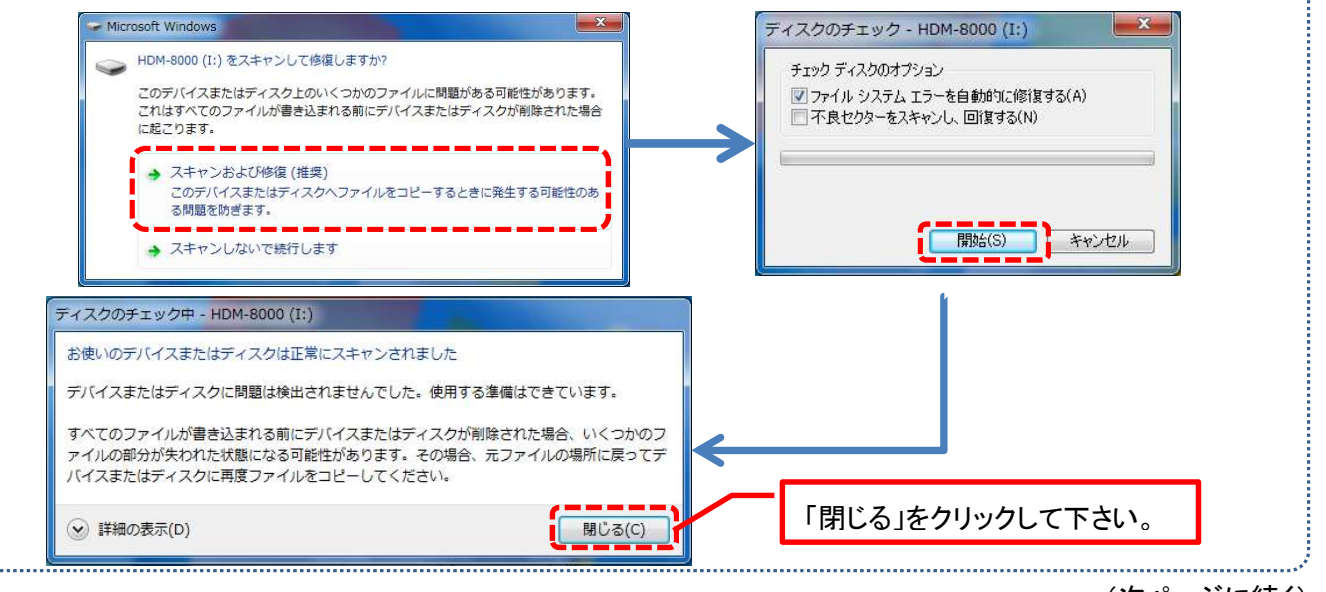

【手順3】

アップデートツールの「HDM8000 更新」をクリックして下さい。最新の診断ソフトとタブレット側アプリがダウンロード されます。診断ソフト更新内に「アップデート完了」が表示されましたら、「診断ソフト更新」の右下にある「閉じる」を クリックして下さい。

| HDM-8000アップデートツール                                                                        | 診断ソフト更新                                                                                                    |
|------------------------------------------------------------------------------------------|----------------------------------------------------------------------------------------------------|
| HDM8000更新<br>パスワートカートの登録<br>編集<br>Wi-Fi敬定<br>パスワード<br>終了                                 | GetPHP OK.<br>F: ¥obdii¥obdii.elf - 2251264 bytes OK<br>nissan¥nissan.jaの更新を確認しています<br>GetPHP OK.<br>F: ¥nissan¥nissan.ja - 17920 bytes OK<br>nissan¥NissanVDB.datの更新を確認しています<br>GetPHP OK.<br>F: ¥nissan¥NissanVDB.dat - 55808 bytes OK<br>nissan¥nissan.elfの更新を確認しています |
| 使用期限 2015/06/02 ~ 2016/06/01 1.3.0.0<br>https://www.hdm.hitachi-autoparts.co.ip/hdm.usr/ | F:¥nissan¥nissan.elf - 2444288 bytes OK<br>nissan¥NissanEDB.datの更新を確認しています マ                                                                                                    |
| 全てのソフトとアプリのダウンロードが完了すると<br>この欄の最下部に「アップデート完了」が表示されます。                                    | (76/152)                                                                                                    |

## 【手順4】

アップデートツールの終了ボタンをクリックし、次にHDM8000のフォルダを閉じて下さい。その後、パソコンのタス クバーに表示されているUSBのアイコンをクリックして「ハードウェアの安全な取り外し」を実行してから、インター フェースボックスをパソコンから取り外して下さい。

## 【手順5】

タブレットの電源を起動し、下図の様に USB ケーブルと OTG ケーブルでインターフェースボックスとタブレットを繋げて下さい。

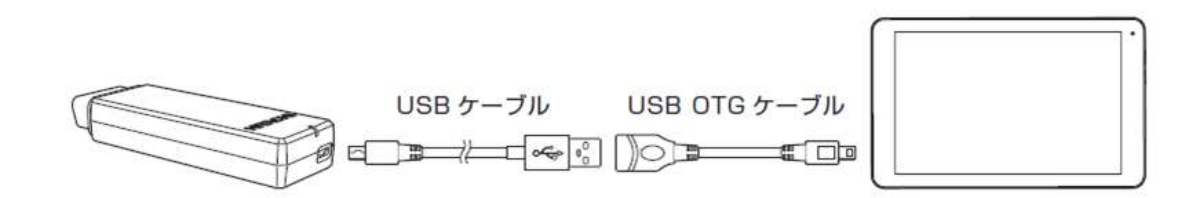

【手順6】

タブレットとインターフェースボックスを接続後、15秒程度で「SD カードの準備中」が画面左上に表示されます。

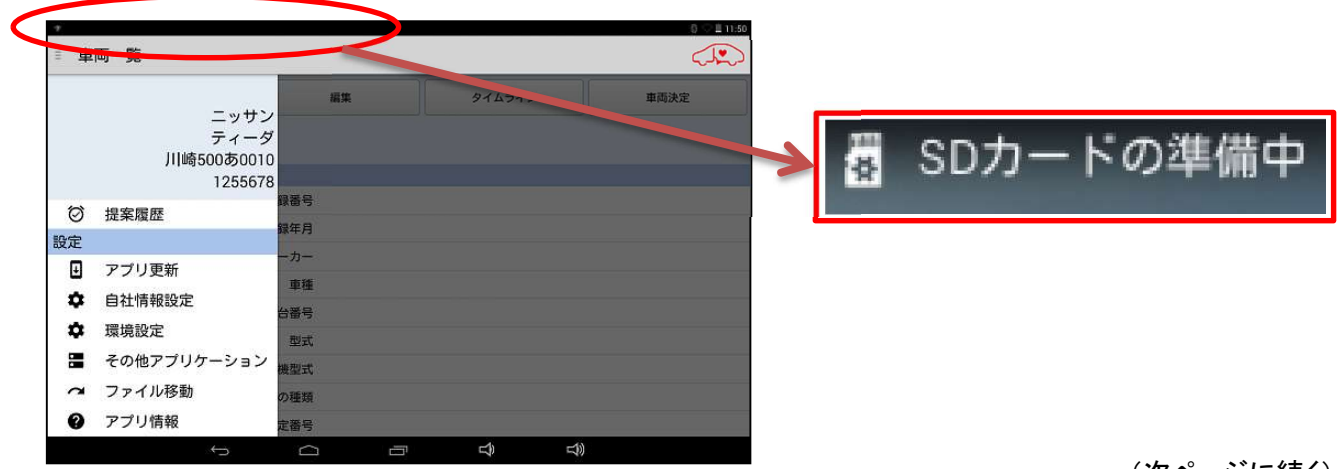

## 【手順7】

下図の手順でルートメニューを表示させ、「アプリ更新」をタップして下さい。

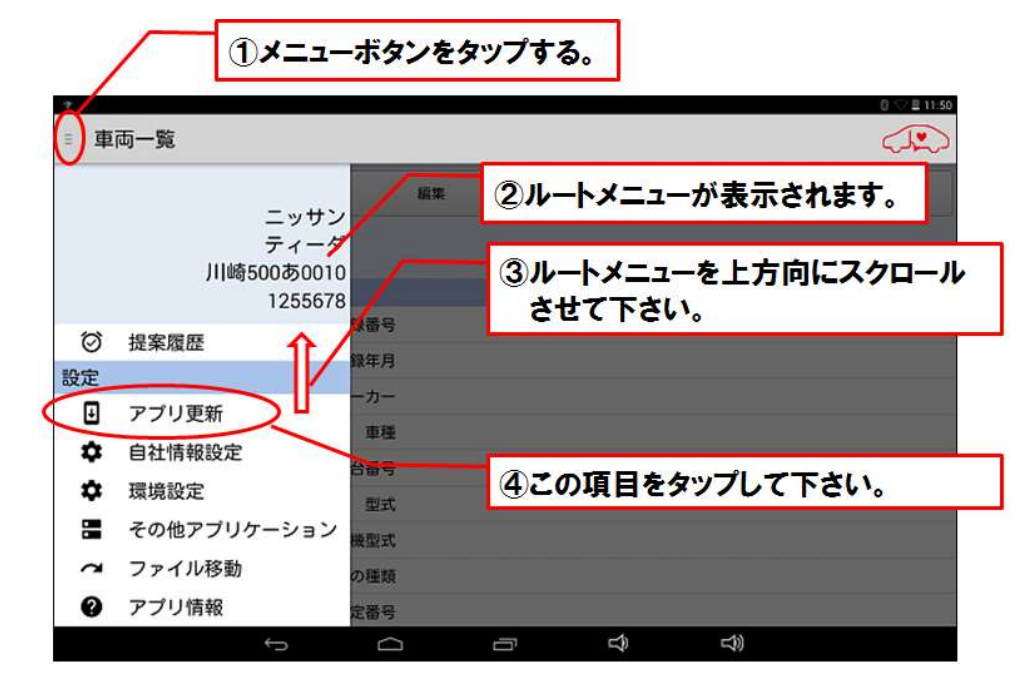

### 【手順8】

上記【手順7】を行った後のタブレット側の表示と下表をご照会の上、手順(D)(E)のいずれかを行って下さい。

| タブレットの画面の表示内容                     | 次の手順               |
|-----------------------------------|--------------------|
| 各アプリのアップデート画面が表示されている             | 本ページの【手順D】を行って下さい。 |
| 「既に最新バージョンがインストールされています」が表示されている。 | 次ページの【手順E】を行って下さい。 |

#### 【手順D】

- ① 画面右下の「インストール」をタップして下さい。アップデート版アプリのインストールが開始されます。
- ②「アプリをインストールしました」が表示されましたら、画面左下の「完了」をタップします。
- ③ その他のアプリのアップデート画面が表示されますので、上記①~②の操作を繰り替し行って下さい。
- ④「アプリケーションの更新が完了しました。」が表示されましたら「終了」をタップして5/9ページの 【手順9】に進みます。

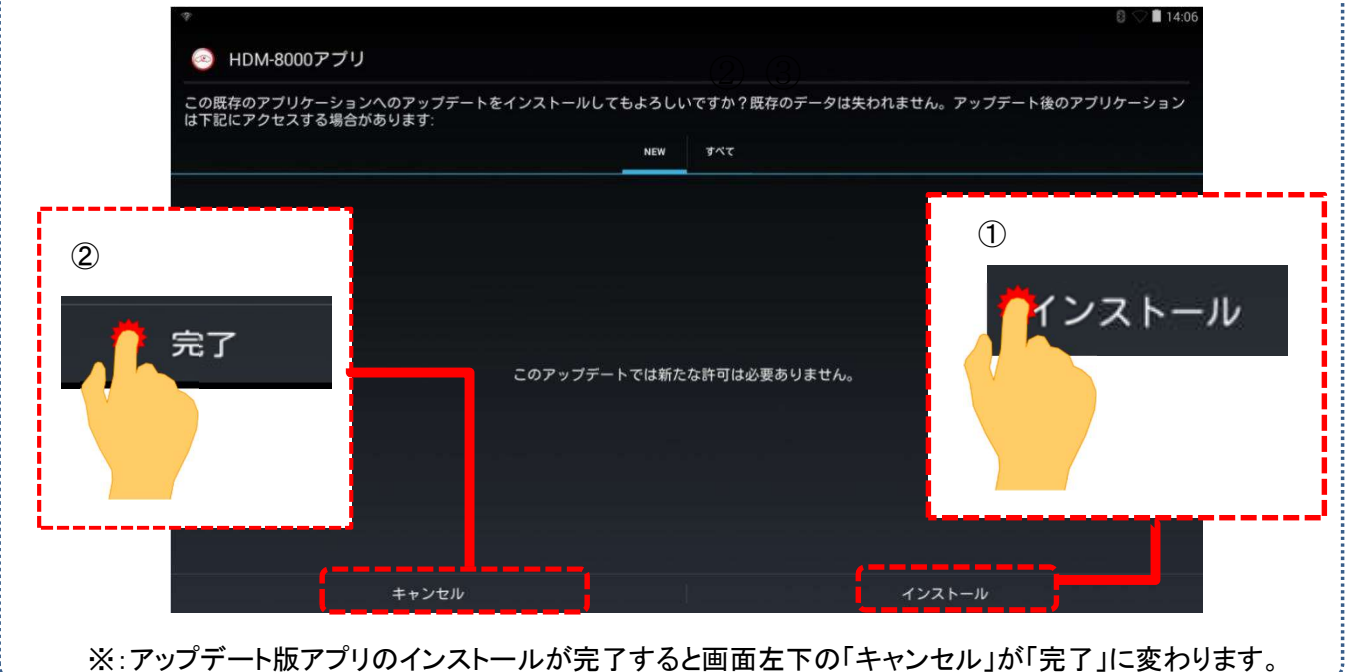

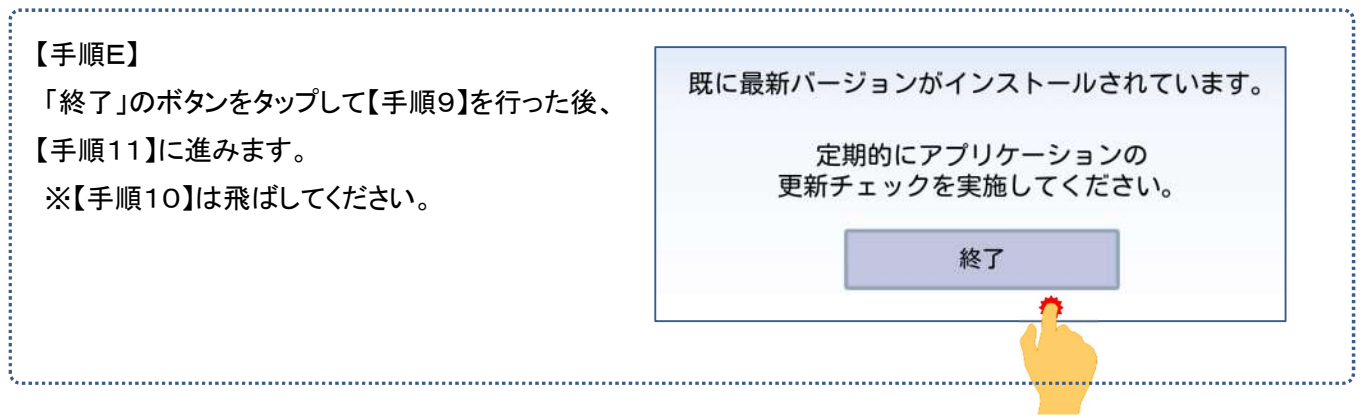

## 【手順9】

## 下図の手順で設定画面を表示させて下さい。

| ■ ■ ■ ■ ■ ■ ■ ■ ■ ■ ■ ■ ■ ■ ■ ■ ■ ■ ■                              | 編集 _ タイム                       | 512       | <b>1</b><br>P:7%                            |                           |  |
|--------------------------------------------------------------------|--------------------------------|-----------|---------------------------------------------|---------------------------|--|
| <ol> <li>         ① 画面左上に指<br/>下に移動させる<br/>表示されます。     </li> </ol> | を当てたまま、<br>ると、メニューが            |           | отн<br>———————————————————————————————————— | AIRPLANE MODE             |  |
| C7091326<br>C7091545                                               | メーカー スズキ<br>車種 ワゴンR<br>車台番号 j  | 223年J017月 |                                             | ②メニュー内の設定のマーク<br>をタップします。 |  |
| C7092093<br>C709941<br>C71 1293                                    | 型式 MH23S<br>原動機型式 K6R<br>燃料の種類 |           | 5                                           | <b>②</b><br>設定            |  |
| C7100407                                                           | 型式指定番号 ← ←                     |           |                                             |                           |  |

## 【手順10】

- ① 設定画面の左側のメニューにある「アプリ」をタップして下さい。
- ②「健康診断アプリ」をタップして「バージョン1.55」、「故障診断アプリ」をタップして「バージョン1.59」と表示されていれば【手順11】に進みます。これよりもバージョンが古い場合は再度【手順7】に進みます。

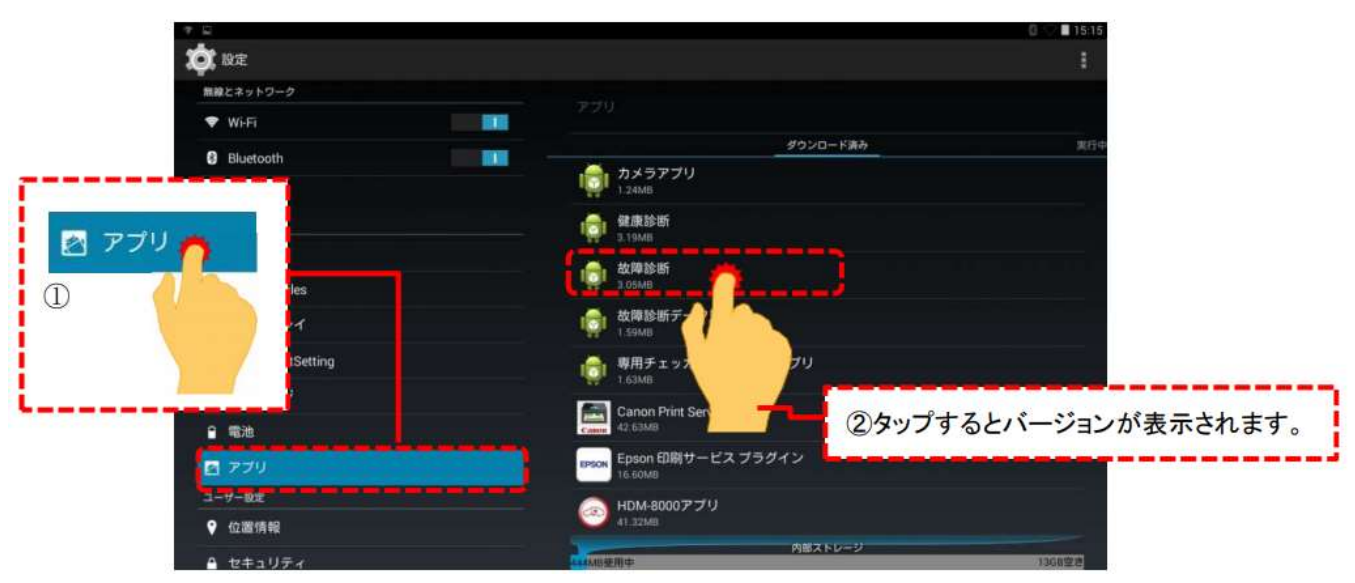

【手順11】 下図の手順で「Unmount USB storage」を表示させて下さい。。

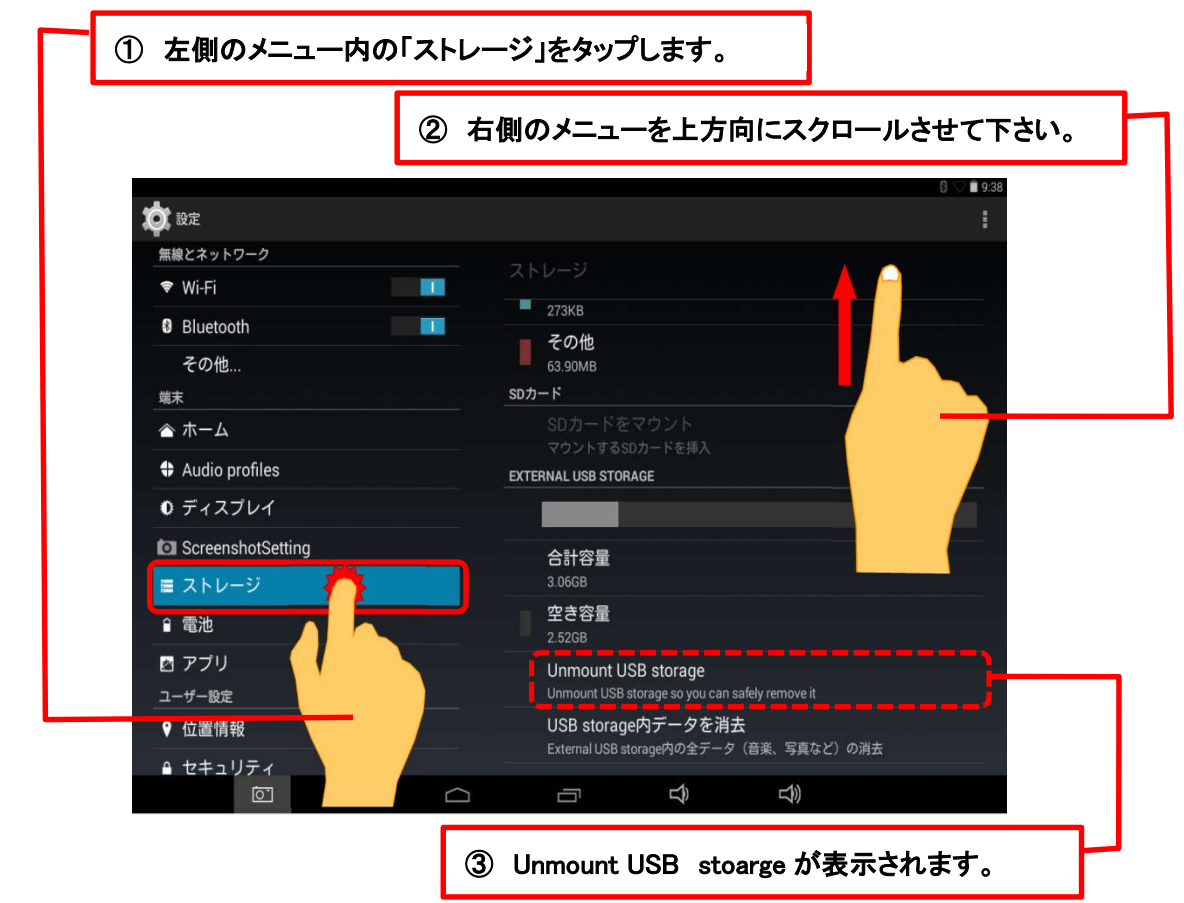

## 【手順12】

「Unmount USB storage」をタップすると下図が表示されますので、「OK」をタップして下さい。

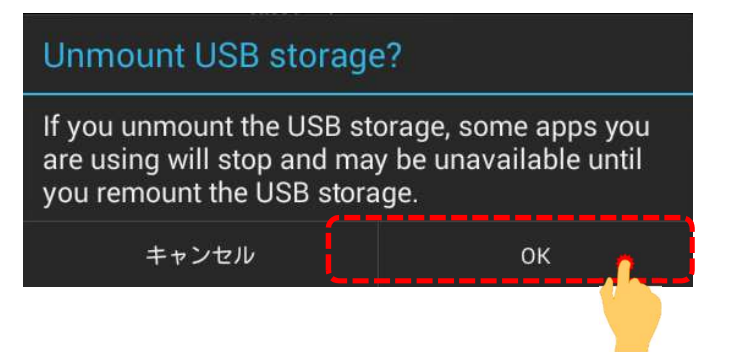

### 【手順13】

「USB storage will be unmounted」というメッセージが表示された後、画面右側に表示されていた「Unmount USB storage」が下図の表示になりましたら、タブレットからインターフェースボックスを取り外して下さい。

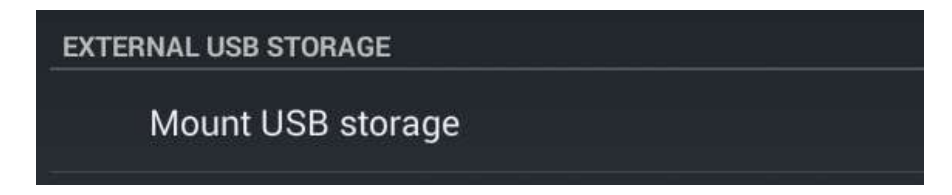

以上で完了です。

# 【手順C】自動再生が実行されない場合

パソコンによっては、ウィルスソフトが自動的に実行されるのを防止する為、USBメモリ等が接続された際の自動再 生が設定されていない場合がございます。

自動再生が実行されない場合は、以下の手順でHDM8000インターフェースボックス内部の「HDM8000.exe」を 起動して下さい。

【手順1】

パソコンの画面下部にあるタスクバーに表示されている「エクスプローラ」をクリックして下さい。

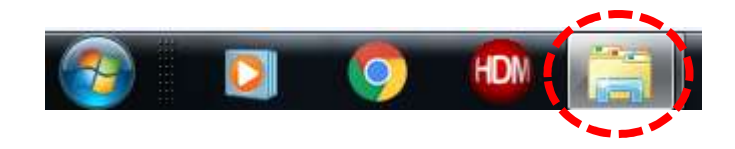

【手順2】

「エクスプローラ」が起動します。画面の左側にある「コンピューター」に「HDM8000」が表示されておりましたら、 「HDM8000」をクリックして下さい。

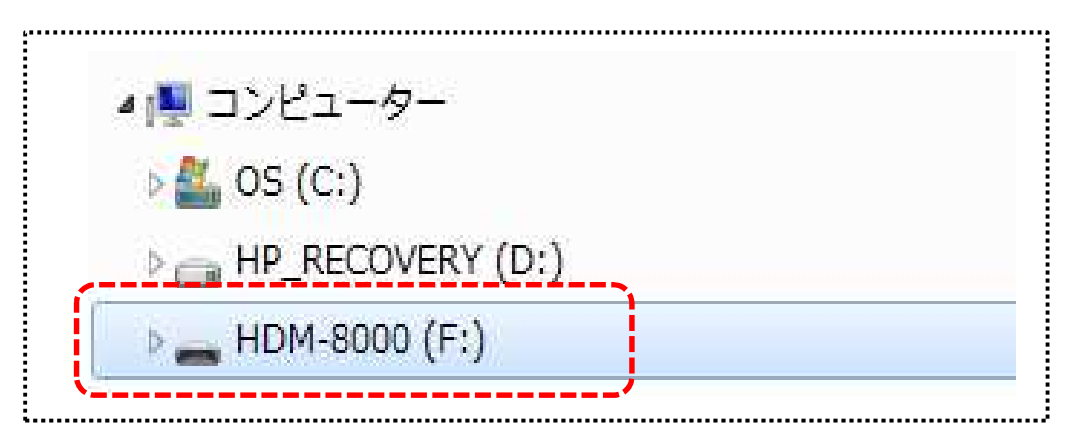

### 【手順3】

HDM-8000のインターフェースボックス内のファイルが表示されます。「HDM8000.exe」をクリックして、アップ デートツールを起動して下さい。その後、3/10ページの【手順3】に進みます。

# 【手順 F】弊社の個人情報取扱方針の確認のお願い

2022年2月24日付で弊社の個人情報取扱方針(ユーザー登録情報の取扱と利用目的の規約)を改定致しました ので、弊社ではアップデートツールを介して、各ユーザー様に内容をご案内しております。 個人情報取扱方針のご確認、ご同意をお願いするメッセージが表示されましたら、【手順1】~【手順3】の操作を 行って頂きたく、何卒、宜しくお願い申し上げます。

#### 【手順1】

左図のメッセージの「OK」(赤矢印の箇所)をクリック してください。

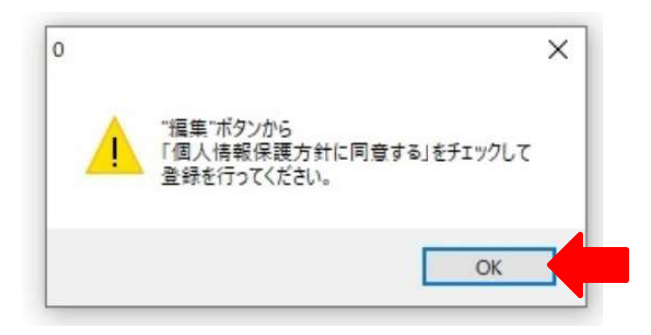

#### 【手順2】

アップデートツールの「編集」(赤矢印の箇所)をクリック してください。

| 141/2217100        | 陸自動車整備工場  | HDM8000更新   |
|--------------------|-----------|-------------|
| 0664518860         |           | タブレットファーム更新 |
| 常陸自販               |           |             |
|                    | 這生        | パスワートカートの登録 |
|                    |           | Wi-Fi設定     |
| オオキシリアリ番号          | 60-000912 |             |
| イロインリアル番ち          |           |             |
| 本14シリアル番号<br>パスワード | UGuVEWaJ  | 終了          |

【手順3】

- 「ユーザー情報の登録内容の変更を行います」が表示されます。下記の①~④を行ってください。
- ①「個人情報保護方針」(下図の青矢印の箇所)をクリックして、文字の色を反転させてください。
- ② ブラウザ上に個人情報取扱方針の PDF が表示されます。内容をご確認ください。
- ③ 内容を確認後、「個人情報保護方針に同意する」のボタン(下図の赤矢印の箇所)をクリックしてチェックを入れ てください。
- ④「ユーザ登録情報」のボタン(下図の緑の矢印の箇所)をクリックして完了です。2ページ目の第3項の操作を 行ってください。

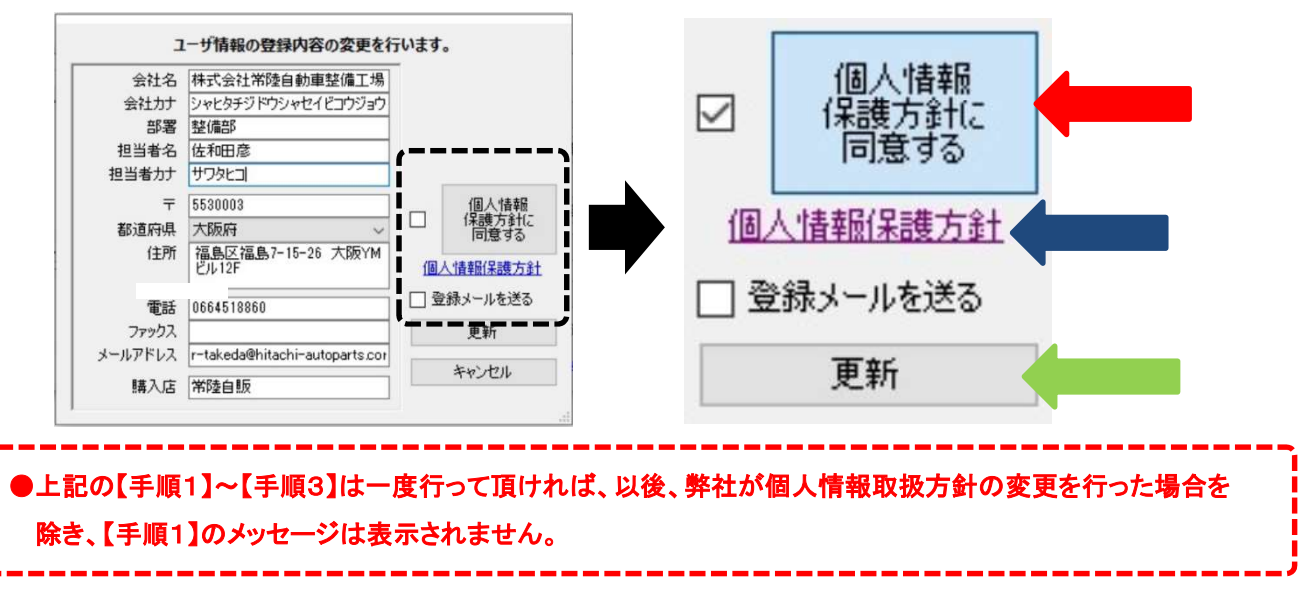